## NO APP | EXPRESS CHECKOUT PAY HERE

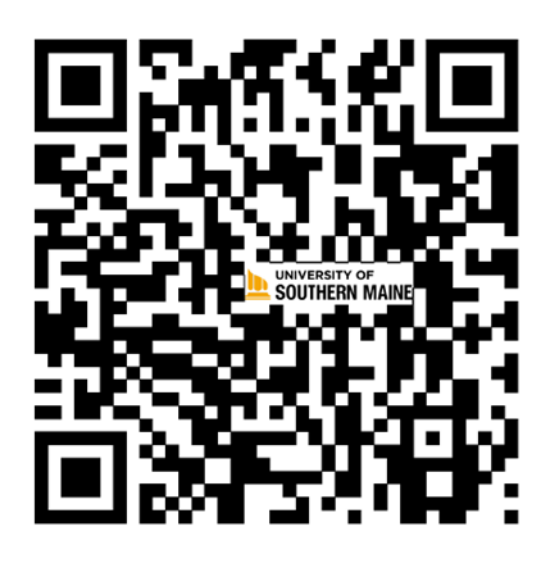

Scan QR code above

Enter Phone number and license plate number

Select amount of time you would like to purchase

Complete and pay for parking.

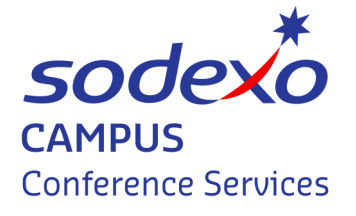

**Contact us at:** Email: usmconferences.usa@sodexo.com Office Number 207-780-5999

**USM Conference and Events** 

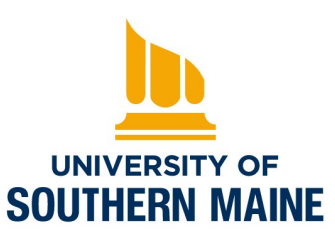

## Pay Ahead

https://customerportal.parkengage.com/usm 1) Click on the reservation tab at the top right 2) Select location to park (Portland Campus-Garage 1) 3) Select date and times you will be on campus 4) Click next and fill out customer details 5) Click next and Enter vehicle details. 6) Click conform & book

usmparkingservices@maine.edu

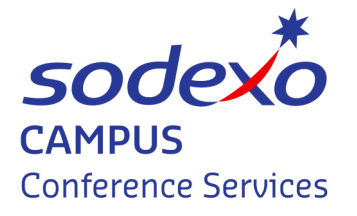

USM Conference and Events Contact us at: Email: usmconferences.usa@sodexo.com Office Number 207-780-5999

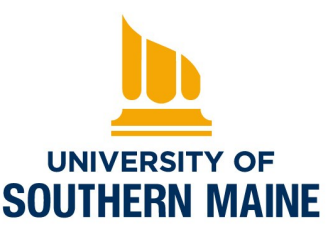

## **Monthly Permit**

https://customerportal.parkengage.com/usm
1) Select Visitor under permit category
2) Select visitor day time under permit type
3) Enter vehicle information and click next
4) Enter customer information and click next
5) Enter payment information and click next
6) Complete transaction

\*\*passes automatically renew if you don't uncheck the auto renew box\*\*

usmparkingservices@maine.edu

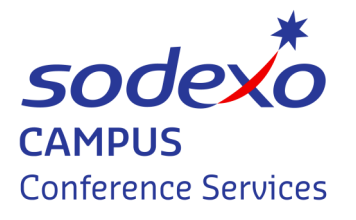

USM Conference and Events Contact us at: Email: usmconferences.usa@sodexo.com Office Number 207-780-5999

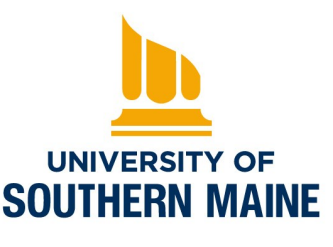